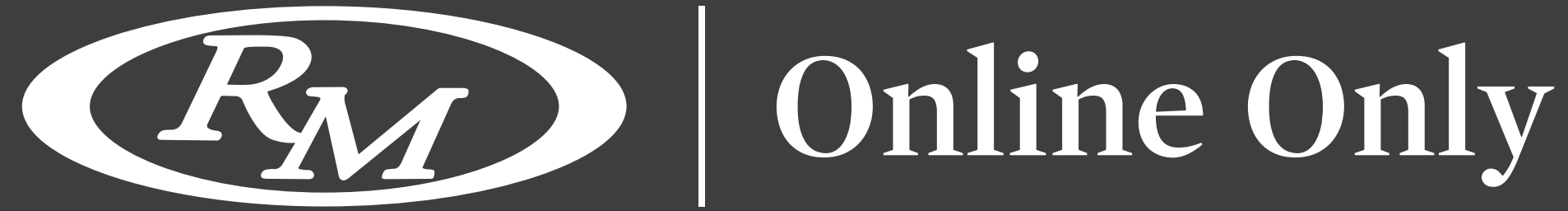

# **COME OFFRIRE DA REMOTO CON LA PIATTAFORMA ONLINE ONLY DI RM-SOTHEBY'S**

La registrazione per fare un'offerta è un processo semplice e veloce, e vorremmo cogliere l'occasione spiegarvela passo dopo passo.

| AA | a rmsothebys.com       | 5 | AA 🔒 rmsothebys.com    | c | AA 🔒 rmsothebys.com        | S |
|----|------------------------|---|------------------------|---|----------------------------|---|
|    |                        | × | E Em Sotheby's 🛓       | م | Country                    | • |
|    | Email                  |   |                        |   | State/Province             |   |
| 2  | Password               |   |                        |   | Address Line 1             |   |
|    | Forgot password?       |   | ENTER YOUR INFORMATION |   | Address Line 2             |   |
|    | LOG IN                 |   | First Name             |   | City                       |   |
|    | Create an Account      |   | Last Name              |   | Zip/Postal                 |   |
|    |                        |   | E-mail Address         |   | Home Phone                 |   |
|    | 10:00 AM AUCTION START |   | Confirm email          |   | Work Phone                 |   |
|    |                        |   | Parword                |   | Mobile Phone               |   |
|    | ADD TO CALENDAR        | ) | Password               |   | Preferred Contact Method   | • |
|    | VIEW LOTS              | ) | Confirm password       |   | How did you hear about RM? | • |
|    | CONSIGN TODAY          | ) | NEXT                   |   | REQUEST MEDIA ACCESS       |   |
|    | REGISTER TO BID        |   |                        |   | PREVIOUS SUBMIT            |   |

### **CREARE UN ACCOUNT**

- Per prima cosa, selezionare "Registrati per fare offerte" o creare un account se sei nuovo a fare offerte con RM Sotheby's. Sono richieste solo informazioni di contatto molto elementari ed è, inoltre, necessario fornire una password per creare il proprio account.
- Una volta che i nuovi clienti avranno inviato il modulo del profilo, riceverete un'e-mail con le istruzioni per finalizzare il vostro profilo. Assicuratevi di cliccare sul link all'interno dell'e-mail di conferma per attivare il vostro profilo.

| AA ≜ rmsothebys.com Ċ                                     | AA    | ■ rmsothebys.com                                                                      | 5          | AA                              | 🔒 rmsothebys.com උ                                                                                                    |
|-----------------------------------------------------------|-------|---------------------------------------------------------------------------------------|------------|---------------------------------|----------------------------------------------------------------------------------------------------|
| REGISTER TO BID                                           | ≡     | <b>Em</b> Sotheby's                                                                   | <b>a</b> Q |                                 | RM Sotheby's 🛓 Q                                                                                                    |
|                                                           |       | REGISTER TO BID                                                                       |            |                                 | REGISTER TO BID                                                                                                    |
| USER BIDDING CONTACT PERSONAL<br>METHOD ID                |       | REGISTERING AS                                                                        |            |                                 | SPONSOR QUESTIONS                                                                                                    |
| ENTER YOUR INFORMATION                                    | Selec | t an option                                                                           |            | RM is<br>lead<br>cale<br>Hagert | s proud to partner with Hagerty, the world's<br>er in collector car insurance, for our global<br>endar of auction events. If you're already a<br>y client, RM will share the details of your new |
| John Doe (jdoe@rmsothebys.com)<br>Not you? <u>Log Out</u> | ENTE  | ER YOUR CONTACT INFORMATION (P<br>NCLUDE THE COUNTRY CODE FOR A<br>TELEPHONE NUMBERS) |            | pur<br>covera<br>would          | chase with Hagerty to ensure continuous<br>ge. If you're not already a Hagerty client, they<br>be delighted to contact you to discuss their<br>services.                                         |
| REGISTER TO BID IN                                        | Unite | d States                                                                              |            | Please                          | select an answer                                                                                                    |
| The European Sale featurin V                              | Addi  | ress Line 1                                                                           |            | 1.0                             | PREVIOUS                                                                                                    |
|                                                           | Addi  | ress Line 2                                                                           |            | _                               |                                                                                                    |
| NEXT                                                      | Hom   | e Phone                                                                               |            |                                 |                                                                                                    |
|                                                           | Work  | < Phone                                                                               |            |                                 |                                                                                                    |

### **REGISTRATI PER FARE OFFERTE**

- Dopo aver creato il vostro profilo e aver cliccato su "Registrati per fare offerte", una volta effettuato l'accesso al sito web, dovrete assicurarvi di avere un documento d'identità con foto, una lettera bancaria e una carta di credito per una pre-autorizzazione all'asta di 2.000 euro.
- Basta selezionare l'asta in cui si desidera fare un'offerta e cliccare su 'next'. Dovete anche selezionare se volete fare un'offerta come privato, come azienda o come rivenditore di auto e poi fornire tutte le informazioni commerciali rilevanti. Cliccate su 'next' e vi verrà richiesto di scegliere di ricevere informazioni facoltative da Hagerty, il nostro partner assicurativo.

| AA               |          | 🔒 rm      | nsoth  | ebys.c   | om         |           | C |
|------------------|----------|-----------|--------|----------|------------|-----------|---|
| =                |          | (RA       | D      | Sothe    | eby′s      | 4         | ۹ |
|                  | RE       | EGIS      | STE    | R T(     | ) BI       | )         |   |
|                  | PERS     | ONAL II   | DENTI  | FICATIO  | ON DETA    | ILS       |   |
| Enter            | at lea   | ist one f | form o | f ID     |            |           |   |
| Passp            | port     |           |        |          |            |           |   |
| Passp            | ort Co   | untry     |        |          |            |           | • |
| Drive            | r's Lice | ense      |        |          |            |           |   |
| Tax Id<br>sales) | lentifi  | cation N  | lumbe  | r (Requi | red for a  | ll Italia | n |
| SSN /            | NI NU    | mber / I  | NSEE / | / AHV-N  | r / Codice | e Fiscal  | e |
| Date             | of birt  | h         |        |          |            |           |   |
| Month            |          |           |        |          |            |           | • |
| Day              |          |           |        |          |            |           | • |
| Year             |          |           |        |          |            |           |   |

| $=$ $R_{M}$ Sotheby's $\Rightarrow$ O                                |            |
|----------------------------------------------------------------------|------------|
|                                                                      | made at    |
|                                                                      | Wire Tran  |
| REGISTER TO BID                                                      |            |
| FINANCIAL CERTIFICATION                                              | New Pay    |
| ✓ A \$2000 PRE-AUTHORIZATION WILL BE                                 | 4111 1111  |
| PROCESSED AS FINANCIAL CERTIFICATION                                 |            |
| TO FINALIZE YOUR REGISTRATION. PLEASE                                | 3          |
| NOTE THAT AMERICAN EXPRESS CARDS                                     | 2020       |
| CANNOT BE PROCESSED FOR                                              |            |
| AUTHORIZATIONS IN EUROS.                                             | Security C |
| ✓ IF YOU ARE THE SUCCESSFUL BIDDER ON                                | Postal Cod |
| ANY LOTS WITH A HAMMER PRICE BELOW                                   |            |
| \$5000, WE WILL AUTOMATICALLY PROCESS                                |            |
| PAYMENT ON THE CREDIT CARD YOU                                       |            |
| PROVIDE BELOW.                                                       |            |
| PREFERRED METHOD OF PAYMENT                                          | This s     |
| Preferred method of payment (for any purchases made at the auction): | Goog       |
| Enter Method of Payment                                              |            |

## rmsothebys.com Ç the auction): CREDIT CARD INFORMATION ment Method 1111 1111 SUBMIT site is protected by reCAPTCHA and the le Privacy Policy and Terms of Service apply.

## **REGISTRATI PER FARE OFFERTE**

- Cliccate su 'next' per accettare i nostri termini e condizioni e cliccate di nuovo su 'next' per rivedere e inviare le vostre informazioni finanziarie e il vostro metodo di pagamento preferito. Poi cliccate su 'invia'...
- Ed è semplicissimo! La tua registrazione è ora completa per la vendita da te scelta e il nostro team del servizio clienti ti contatterà per finalizzare e approvare la tua registrazione. Una volta approvata, sarai pronto a fare un'offerta per l'auto o l'oggetto dei tuoi sogni!

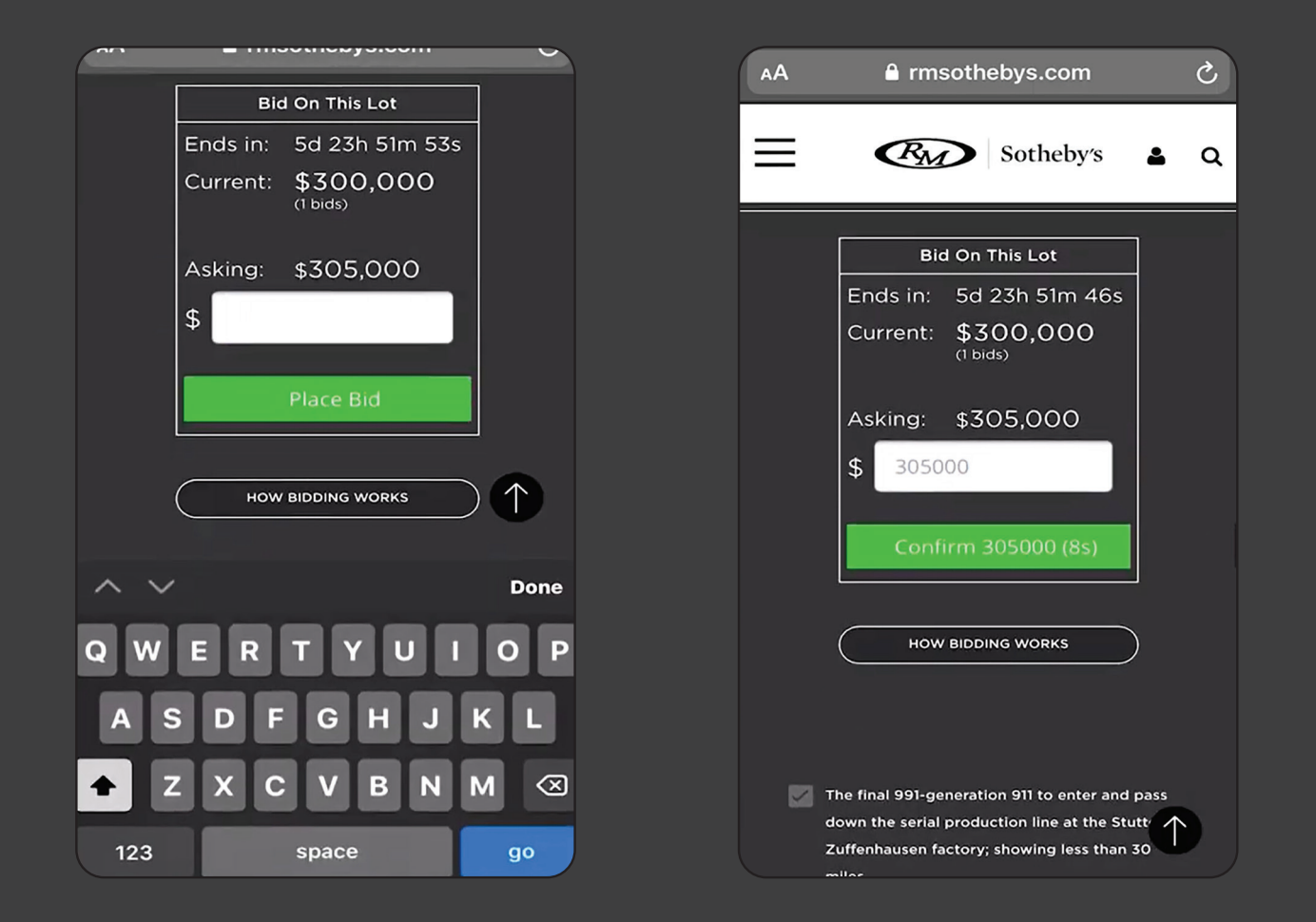

### PER FARE UN'OFFERTA

- Per fare un'offerta, clicca sul link 'offerta su questo lotto' e inserisci la somma che desideri offrire nella casella sopra il pulsante verde. Clicca sul pulsante verde 'fai un'offerta', dopo di che avrai 10 secondi per confermare la tua offerta cliccando una seconda volta sul pulsante. In questo modo si attiverà un'e-mail che vi verrà inviata per confermare la vostra offerta. Un'ulteriore e-mail verrà inviata se l'offerta è stata superata, a quel punto potrai presentare un'altra offerta, se lo desideri.
- Buona Fortuna!